# **END OF TERM – TEACHER TASKS FOR TRADITIONAL GRADES**

This document serves as a reference guide for teachers and administrators. A FINAL GRADES overview is provided. Additionally, tasks needing to be completed by teachers prior to SUBMITTING FINAL GRADES are defined. Teachers will use this document at the end of each Reporting Period (Term) in PowerSchool.

### **OVERVIEW**

#### Working with Final Grades and Teacher Tasks to be completed prior to Submitting Final Grades

- Step 1: Working with Final Grades in PowerTeacher Pro
- Step 2: Run PowerTeacher Pro Verification Reports
- Step 3: Review Traditional Grade Calculation and Category Weights
- Step 4: Review Term Assignment and Exam Dates
- Step 5: Recalculate Gradebook
- Step 6: Submit Final Grades to Administrators

#### Additional Resources

PowerTeacher Pro Reports (PTP IPT Manual, Page #121 – 123) PowerTeacher Pro Quick Reference Guide

### 1. Working with Final Grades

- Review Final Grades, Comments, Attendance, and Assignments
  - □ FINAL GRADES for classes using TRADITIONAL GRADING are updated automatically throughout the term as ASSIGNMENT SCORES are entered in the gradebook
  - □ View the section SCORESHEET to review ASSIGNMENTS and FINAL GRADES
    - Address SCORES for any FLAGGED assignments
    - o A BLANK cell on the SCORESHEET MUST have a SCORE or be designated as EXEMPT
  - □ View COMMENTS on the COMMENT VERIFICATION page

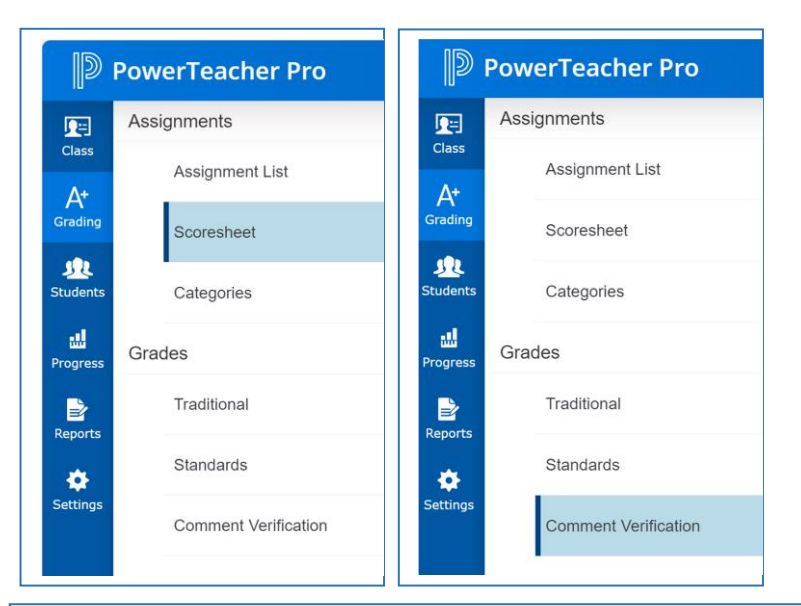

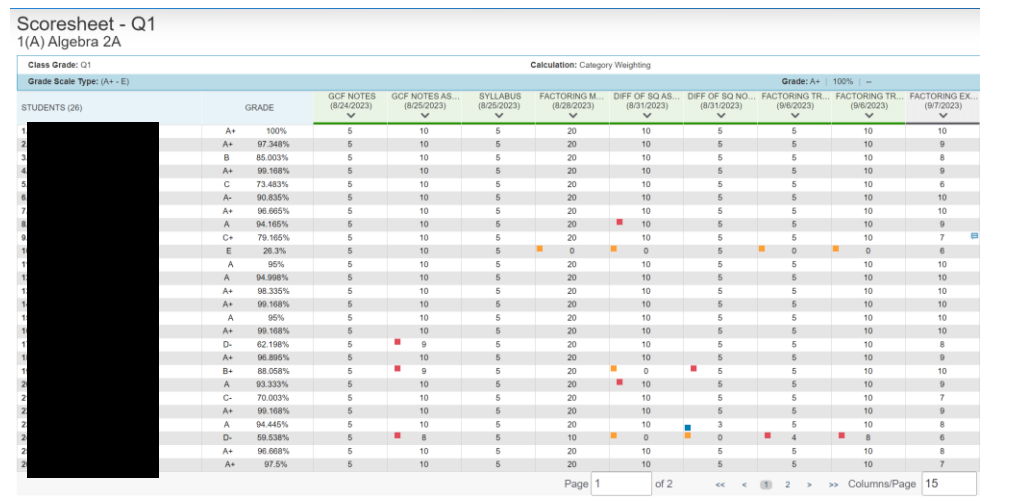

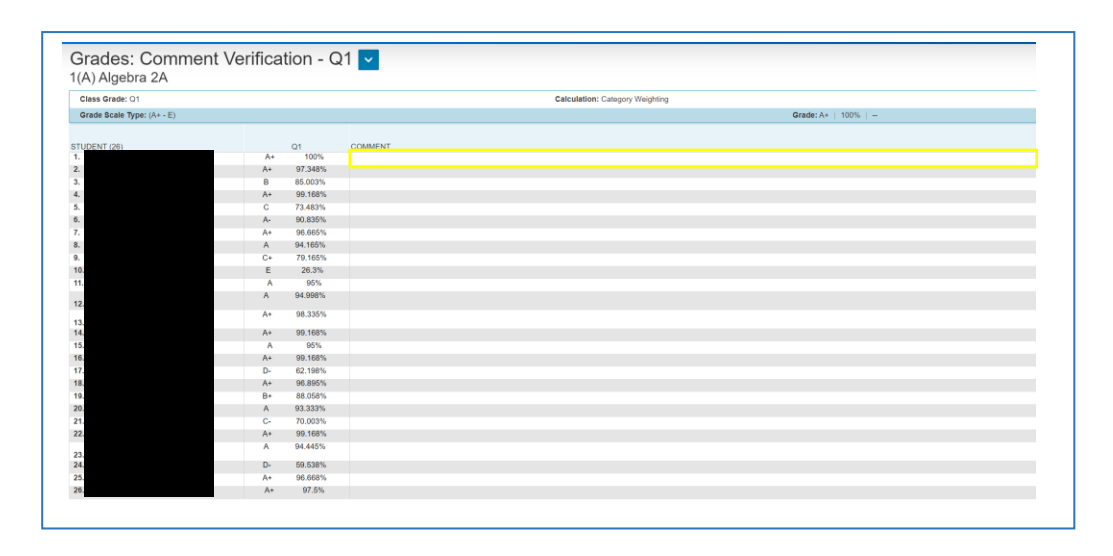

END OF TERM – TEACHER TASKS FOR TRADITIONAL GRADES LB – 10/03/2023 V.1

- Enter COMMENTS (as needed ) by SELECTING a STUDENT and enter a comment via the SCORE INDICATOR COMMENT field
- Review the GRADES: TRADITIONAL Page to review:
  - FINAL GRADE
  - ATTENDANCE and TARDIES
  - ASSIGNMENTS FLAGS
    - IMPORTANT NOTE: ASSIGNMENT FLAGS DO NOT equate to a POINT VALUE or PERCENTAGE on the SCORESHEET
    - Ensure than any missing ASSIGNMENT score is marked as EXEMPT or SCORED prior to SUMBITTING FINAL GRADES

| Class Grade: Q1            |    |         |          |         | Calculation: Cate | egory Weighting |   |
|----------------------------|----|---------|----------|---------|-------------------|-----------------|---|
| Grade Scale Type: (A+ - E) |    |         |          |         |                   |                 |   |
|                            |    |         | ATTENI   | DANCE   |                   | ASSIGNMENTS     |   |
| TUDENT (26)                |    | Q1      | ABSENCES | TARDIES | I MISSING         | LATE            |   |
|                            | A+ | 100%    |          |         |                   |                 |   |
|                            | A+ | 97.348% |          |         |                   | 1               |   |
|                            | В  | 85.003% |          |         | 2                 |                 |   |
|                            | A+ | 99.168% | 2        |         | -                 |                 |   |
|                            | С  | 73.483% |          |         | 1                 |                 |   |
|                            | A- | 90.835% | 1        |         | 1                 |                 |   |
|                            | A+ | 96.665% | -        |         | -                 |                 |   |
|                            | A  | 94.165% |          |         |                   | 1               |   |
|                            | C+ | 79.165% | 3        |         | -                 |                 |   |
|                            | E  | 26.3%   | 2        |         | 14                |                 |   |
|                            | A  | 95%     | 1        |         | -                 |                 |   |
|                            | А  | 94.998% | 2        |         |                   |                 |   |
|                            | A+ | 98.335% | -        |         | -                 |                 | - |
|                            | A+ | 99.168% | 1        |         |                   |                 |   |
|                            | A  | 95%     | 1        |         | -                 |                 |   |
|                            | A+ | 99.168% |          |         |                   | 1               |   |
|                            | D- | 62.198% | -        |         | 1                 | 6               |   |
|                            | A+ | 96.895% | 4        |         | 2                 |                 |   |
|                            | B+ | 88.058% | 2        |         | 8                 | 2               |   |
|                            | A  | 93.333% |          |         | -                 | 1               |   |
|                            | C- | 70.003% | 1        |         | -                 |                 |   |
|                            | A+ | 99.168% | 1        |         | -                 |                 |   |
|                            | А  | 94.445% | 1        |         | 4                 | 1               | 1 |
| 4.                         | D- | 59.538% | 4        |         | 7                 | 7               |   |
| 5.                         | A+ | 96.668% |          |         | -                 |                 |   |
| 6.                         | A+ | 97.5%   | 1        |         |                   |                 |   |

## 2. PowerTeacher Pro Verification Reports

- Final Grades Report
  - Use this report to PRINT and VALIDATE final grades for a student(s)
  - Use this report when an administrator requires a signed FINAL GRADE and COMMENTS Verification Report
  - □ Run the report as a PDF or an Excel Spreadsheet
  - □ Select REPORTS and choose FINAL GRADES REPORT

#### Address each TAB

- o CRITERIA
- STUDENTS
- FORMAT

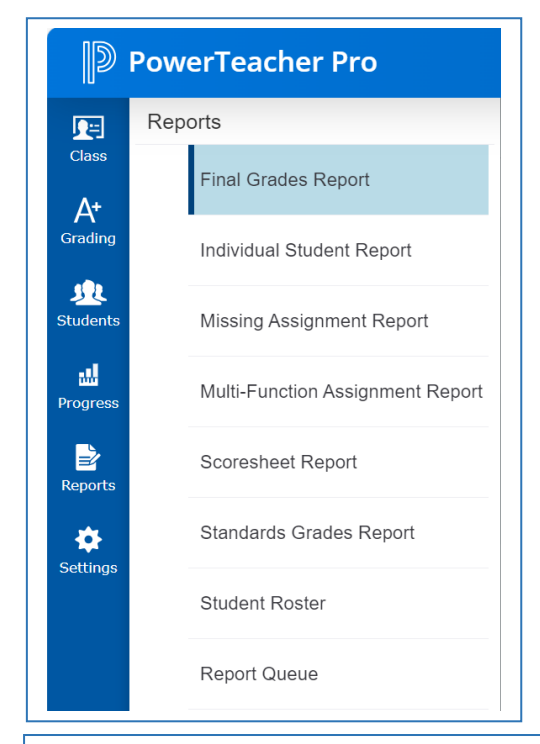

| р Р      | owerTeacher Pro               | ► 1(A) Algebra 2A - 23-24                                                                            |
|----------|-------------------------------|----------------------------------------------------------------------------------------------------|
| Class    | Criteria Students Format      |                                                                                                    |
| Δ+       | Report Title                  | Final Grades Report                                                                                  |
| Grading  | Description                   | Student Final Grade and Comment for selected terms, listed one row per student, by section and term. |
| Students | Classes*                      | Select Classes XAII Classes (23-24)                                                                  |
| ati      | Use Custom Class Name         |                                                                                                    |
| Progress | Student Field                 | Student Name                                                                                         |
| Reports  | Sort Options                  |                                                                                                    |
|          | Students                      | Gradebook Preference                                                                                 |
| Settings | Data<br>Points                |                                                                                                    |
|          | Percentage                    |                                                                                                    |
|          | Grade                         |                                                                                                    |
|          | Comment                       |                                                                                                    |
|          | Date Range<br>Reporting Terms | Select Reporting Terms                                                                               |
|          |                               |                                                                                                    |

#### Example of FINAL GRADES REPORT

| Reporting Term: Q1 |                                |     |          | Teacher Name: |  |
|--------------------|--------------------------------|-----|----------|---------------|--|
| Student Name       | Pts. Earned /<br>Pts. Possible | Fin | al Grade | Comment       |  |
|                    | /                              | A+  | 100%     |               |  |
|                    | 1                              | A+  | 97.348%  |               |  |
|                    | /                              | В   | 85.003%  |               |  |
|                    | /                              | A+  | 99.168%  |               |  |
|                    | /                              | С   | 73.483%  |               |  |
|                    | 1                              | A-  | 90.835%  |               |  |
|                    | /                              | A+  | 96.665%  |               |  |
|                    | 1                              | Α   | 94.165%  |               |  |
|                    | /                              | C+  | 79.165%  |               |  |
|                    | 1                              | E   | 26.3%    |               |  |
|                    | /                              | Α   | 95%      |               |  |
|                    | /                              | Α   | 94.998%  |               |  |
|                    | /                              | A+  | 98.335%  |               |  |
|                    | /                              | A+  | 99.168%  |               |  |
|                    | 1                              | A   | 95%      |               |  |
|                    | /                              | A+  | 99.168%  |               |  |
|                    | 1                              | D-  | 62.198%  |               |  |
|                    | 1                              | A+  | 96.895%  |               |  |
|                    | 1                              | B+  | 86.503%  |               |  |
|                    | 1                              | A   | 93.333%  |               |  |
|                    | 1                              | C-  | 70.003%  |               |  |
|                    | 1                              | A+  | 99.168%  |               |  |
|                    | 1                              | A-  | 92.108%  |               |  |
|                    | 1                              | E   | 58.168%  |               |  |
|                    | 1                              | A+  | 90.008%  |               |  |
|                    | I                              | A+  | 97.5%    |               |  |
| inature:           |                                |     |          | Date:         |  |

- Missing Assignments Report
  - Use this report to create lists of ASSIGNMENTS that have NOT been SCORED, have been marked with a MISSING FLAG, or have a SCORE of 0
  - □ Run the report for a selected TERM by CLASS, STUDENT GROUP, or STUDENT(S)
  - Address each tab:
    - CRITERIA
    - o STUDENTS

#### O FORMAT

| Criteria Students Format |                                                  |                                  |
|--------------------------|--------------------------------------------------|----------------------------------|
| Report Title             | Missing Assignment Report                        |                                  |
| Description              | Listing of assignments that have not been scored | l or have been marked as missing |
| Classes*                 | Select Classes                                   | All Classes (23-24)              |
| Use Custom Class Name    |                                                  |                                  |
| Student Field            | Student Name                                     | Student Name                     |
| Sort Options             | _                                                |                                  |
| Layout                   | By Class                                         |                                  |
| Students                 | Gradebook Preference                             |                                  |
| Assignments              | Due Date (Newest First)                          |                                  |
| Data                     | _                                                |                                  |
| Assignments              | Select Assignments                               | All Assignments                  |
| Categories               | Select Categories                                | All Categories                   |
| Date Range               | _                                                |                                  |
| Assignments              | Q1 💙                                             |                                  |

| Class: 1(A) Algebra 2A |                      | Teache            | r Name:                                  |
|------------------------|----------------------|-------------------|------------------------------------------|
| Quadratics HW 2        | Due Date: 09/29/2023 | <b>Pts</b> : 10.0 | Total Missing: 1                         |
|                        |                      |                   |                                          |
|                        |                      |                   |                                          |
|                        |                      |                   |                                          |
|                        |                      |                   |                                          |
|                        |                      |                   |                                          |
|                        |                      |                   |                                          |
| quadratics notes 2     | Due Date: 09/29/2023 | Pts: 5.0          | Total Missing:                           |
|                        |                      |                   | J                                        |
|                        |                      |                   |                                          |
|                        |                      |                   |                                          |
|                        |                      |                   |                                          |
|                        |                      |                   |                                          |
|                        |                      |                   |                                          |
| Our dealers 1994       | Pue Pater 00/07/0000 | <b>B</b> ta: 10.0 | <b>T</b> - 4 - 1 <b>M</b> <sup>1</sup> 1 |
| Quadratics HW1         | Due Date: 09/27/2023 | Pts: 10.0         | Iotal Missing                            |
|                        |                      |                   |                                          |
|                        |                      |                   |                                          |
| Quadratics notes 1     | Due Date: 09/26/2023 | Pts: 5.0          | Total Missing                            |
|                        |                      |                   | -                                        |
|                        |                      |                   |                                          |
|                        |                      |                   |                                          |
|                        |                      |                   |                                          |

# 3. Traditional Grade Calculations

- Review the TRADITIONAL GRADE CALCULATION
  - □ Choose SETTINGS, then TRADITIONAL GRADE CALCULATIONS

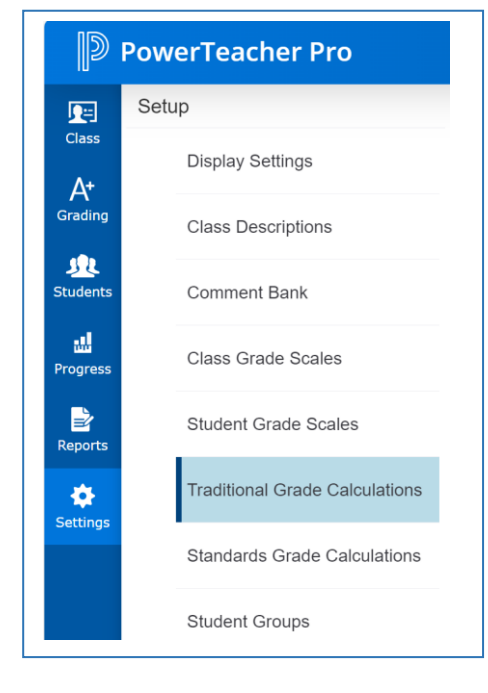

| raditional Gra   | ade Calculations   | 0         | Expand All | Collapse All |
|------------------|--------------------|-----------|------------|--------------|
| ▼ 1(A) Algebra 3 | 2A                 |           |            |              |
| REPORTING TERM   | FORMULA TYPE       | EDIT CALC | EDIT DROPS | ACTIONS      |
| S1               | Term Weighting     |           | ~          | /            |
| Q1               | Category Weighting |           | ~          | 1            |
| Q2               | Category Weighting |           | ~          | /            |
| X1               | Total Points       |           | ~          | /            |
| S2               | Term Weighting     |           | ~          | /            |
| Q3               | Category Weighting |           | ~          | /            |
| Q4               | Category Weighting |           | ~          | /            |
| X2               | Total Points       |           | ~          | 1            |

□ The screenshot above is an example of a building that DOES NOT grant access to teachers to EDIT the TRADITIONAL GRADE CALCULATION

 IMPORTANT NOTE: <u>When teachers DO NOT have the ability to EDIT the TRADITIONAL</u> <u>GRADE CALCULATION and CATEGORY WEIGHTING is used as a TERM CALCULATION</u> <u>TYPE, any TEACHER CREATED CATEGORY and associated ASSIGNMENTS will NOT be</u> <u>included in the FINAL GRADE</u>

| raditional Gra  | de Calculations    | 0            | Expand All | Collapse |
|-----------------|--------------------|--------------|------------|----------|
| ▼ 4(A) Math - 2 |                    |              |            |          |
| REPORTING TERM  | FORMULA TYPE       | EDIT CALC    | EDIT DROPS | ACTION   |
| Y1              | Term Weighting     |              | ~          | 1        |
| T1              | Category Weighting | ✓            | ~          | 1        |
| T2              | Category Weighting | ✓            | ~          | 1        |
| Т3              | Category Weighting | $\checkmark$ | ~          | 1        |

- □ A GREEN CHECKMARK will appear in the EDIT CALCULATION column if teachers are able to make changes to the FINAL GRADE CALCULATION
  - If CATEGORY WEIGHTING is USED as a TERM CALULATION TYPE, review CATEGORY WEIGHTS
  - Ensure CATEGORY WEIGHTS add up to 100%

| T1 Reporting Term for         | 4(A) Math - 2   | -) -2 -24      | × |
|-------------------------------|-----------------|----------------|---|
| Formula Drop Low Scores       |                 |                |   |
| Calculate Overall Class Grade |                 |                |   |
| TYPE                          | ATTRIBUTE       | WEIGHT PERCENT | Đ |
| Category Weighting            | Test            | 25 25%         | - |
| Category Weighting            | Quiz            | 25 25%         | - |
| Category Weighting            | Home Work       | 15 15%         | - |
| Category Weighting            | Project         | 5 5%           | - |
| Category Weighting            | Participation Y | 5 5%           | - |
| Category Weighting            | Assignments     | 25 25%         | - |

# 4. Assignment and Exam Dates

- Ensure all ASSIGNMENTS including EXAMS have DUE DATES that fall within the correct TERM
  - □ Assignments can be created at any time up to LOCKING and prior to STORING GRADES
  - Example:
    - $\circ$  S1 starts on 09/06/XX and ends on 01/12/XX
    - $\circ~$  Q1 starts on 09/06/XX and ends on 10/27/XX
    - Q2 starts on 10/28/XX and ends on 01/10/XX
    - X1 (Exam) starts on 01/11/XX and ends on the last day of S1
      - All <u>ASSIGNMENTS</u> must have DUE DATES within Q1 or Q2 Reporting Term Dates
      - Exam DUE DATES must fall within the X1 Reporting Term Dates
      - Failure to adhere to correct ASSIGNMENT/REPORTING TERM DATE association will result in <u>inaccurate</u> FINAL GRADES

## 5. Recalculate Gradebook

- Although FINAL GRADES in PowerTeacher Pro are calculated automatically, teachers may need to RECALCULATE their gradebook
  - Use the RECALCULATE TOOL after making significant changes in the gradebook such as adding multiple assignment scores for students transferred from another class
  - □ RECALCULATE the gradebook when any changes have been made to gradebook settings by an administrator in PowerSchool SIS
  - □ Select GRADING and under GRADES select TRADITIONAL
  - Select the GEAR ICON
  - Choose RECALULATE FINAL GRADES
  - □ Select the CLASS(ES) that need to be RECALCULATED
  - □ TO RECALCULATE TRADITION GRADES, check TRADITIONAL FINAL GRADES
  - □ IMPORTANT NOTE: Select REFRESH ASSIGNMENT SCORES <u>only when a change has been made to</u> <u>a GRADE SCALE by an administrator</u>
  - □ IMPORTANT NOTE: If a teacher manually enters a FINAL GRADE and when RECALCULATING the gradebook all manually entered grade(s) WILL NOT revert back to the system-calculated grades
    - If a teacher wishes to revert a manually entered FINAL GRADE to a calculated grade, select the UNDO icon in the SCORE INSPECTOR

□ To complete the RECALCULATION process, select RECALULATE on the RECALCULATE FINAL GRADES dialogue box

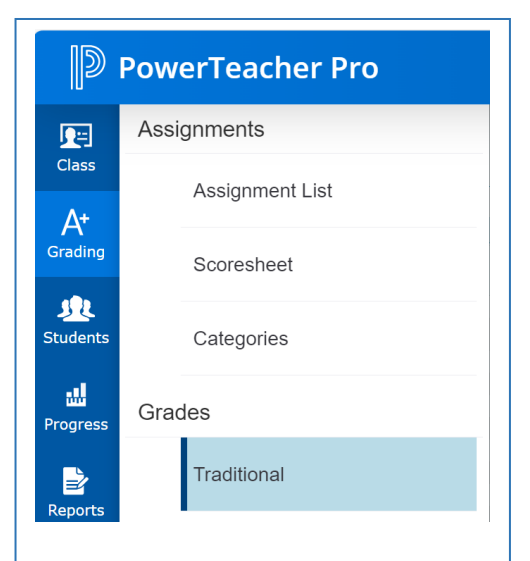

| Class Grade: T1                      |   |    |          |         | Calculation: Ca | teapry Weighting |              |
|--------------------------------------|---|----|----------|---------|-----------------|------------------|--------------|
| Grade Scale Type: (A - E)            |   |    |          |         |                 |                  |              |
| Grade Scale Type. (K - E)            |   |    |          | 0.000   |                 |                  | · · · · ·    |
|                                      |   |    | ATTEN    | DANCE   |                 | ASSIGNMENTS      | <b>O</b>     |
| STUDENT (20)                         |   | T1 | ABSENCES | TARDIES | MISSING         | LATE             | - INCOMPLETE |
| <ol> <li>Bernabei, Stella</li> </ol> |   | -  | -        | -       | -               | -                | -            |
| 2. Gabrianna                         |   |    | -        |         |                 | -                |              |
| 3. Britton, Esme                     |   | -  | -        | -       | -               | -                | -            |
| 4. Brunet, Brayden                   |   |    |          |         |                 | -                |              |
| 5. Burk, Lucas                       |   | -  | -        | -       | -               | -                |              |
| 6. Chesnut, Walter                   |   |    | -        |         | **              | -                |              |
| 7. Foran, Jeridan                    |   |    |          |         |                 | -                |              |
| 8. Grundman, Trey                    |   |    | -        | -       |                 | -                | -            |
| 9. Hazel, Avaleigh                   |   | -  | -        | -       | -               | -                |              |
| 10. Huston, Chloe                    |   | -  | -        | -       |                 | -                | -            |
| 11. Lambert, Piper                   |   | -  | -        | -       | -               | -                |              |
| 12. Leonard, Isalah                  |   |    |          |         |                 | -                |              |
| 13. Moran, Logan                     |   |    | -        | -       |                 | -                |              |
| 14. Nyquist, Easton                  |   |    | -        | -       | **              | -                |              |
| 15. Rector, Braelynn                 |   |    | -        | -       |                 | -                |              |
| 17 Pebaat Stalla                     |   |    |          | -       |                 | -                |              |
| Schuman-Racz.                        |   | -  | -        | -       | -               | -                | -            |
| 18. Hunter                           |   | -  | -        | -       |                 | -                |              |
| 19. Veo, Charlotte                   | - | -  | -        | -       | -               | -                | -            |
| 20. Wagner, Alyse                    |   |    | -        | -       |                 | -                |              |

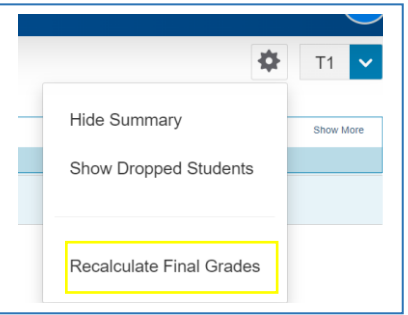

| Classes               | S*                                                                                                    | Select Classes                                | ~ |
|-----------------------|----------------------------------------------------------------------------------------------------|-----------------------------------------------|---|
| All Cla               | asses (23-24)                                                                                                  |                                               |   |
| ✓ T                   | Fraditional Final Grades                                                                                       |                                               |   |
|                       | Standards Final Grades                                                                                         |                                               |   |
| ▼ A                   | dvanced Options                                                                                                |                                               |   |
| ▼ A                   | dvanced Options                                                                                                |                                               |   |
| <ul><li>▲ A</li></ul> | dvanced Options<br>Select Refresh Assignment Scores to update<br>grade scale changes after scores were origin. | existing assignment scores when a ally saved. | 1 |

# 6. Submit Final Grades

- At the end of the term, teachers will notify administrators that FINAL GRADES have been entered, validated, are error free, and ready to be permanently stored. Additionally, through the SUBMIT FINAL GRADES process, teachers can include COMMENTS
  - □ Select a class and verify that the correct TERM is selected
  - Select GRADING
  - Select TRADITIONAL
  - □ On the bottom of the page, select FINAL GRADE STATUS
  - □ To indicate FINAL GRADES are complete for the selected course and TERM, check XX FINAL GRADES ARE COMPLETE
  - Enter a COMMENTS as necessary
  - SAVE

| Class Assignment List<br>At<br>Grading Scoresheet<br>Students Categories |  |
|--------------------------------------------------------------------------|--|
| A*       Grading       Scoresheet       Itudents       Categories        |  |
| tudents <u>Categories</u>                                                |  |
|                                                                          |  |
| rogress Grades                                                           |  |
| Traditional                                                              |  |
|                                                                          |  |

| Class Grade: T1           |   |    |          |         | Calculation: Ca | ategory Weighting |            |
|---------------------------|---|----|----------|---------|-----------------|-------------------|------------|
| Grade Scale Type: (A - E) |   |    |          |         |                 |                   | c          |
|                           |   |    | ATTEN    | DANCE   | -               | ASSIGNMENTS       |            |
| TUDENT (20)               |   | T1 | ABSENCES | TARDIES | () MISSING      | C LATE            | INCOMPLETE |
|                           |   |    |          |         | -               |                   | -          |
| 2                         |   | -  | -        |         | -               |                   | -          |
| A                         |   |    |          |         | -               |                   |            |
| 6.<br>3.                  |   | -  |          |         | -               |                   | -          |
| k                         |   |    | -        |         | -               |                   | -          |
| <i>f</i> .                |   |    |          |         | -               |                   |            |
| A                         | - | -  | -        | -       | -               | -                 | -          |
| 10.                       |   |    |          |         | -               |                   | -          |
| é1.                       |   | -  | -        |         | -               |                   | -          |
| 12.                       |   |    |          |         | -               |                   | -          |
| 13.                       |   |    |          |         | -               |                   | -          |
| 15.                       |   | -  | -        |         | -               |                   | -          |
| 16.                       |   |    |          |         | -               |                   | -          |
| 17.                       | - | -  | -        | -       | -               |                   | -          |
| 18.                       |   |    | -        | -       | -               |                   | -          |
| 9.                        | - |    | -        |         | -               |                   | -          |
|                           |   |    |          |         |                 |                   |            |
|                           |   |    |          |         |                 |                   |            |
|                           |   |    |          |         |                 |                   |            |
|                           |   |    |          |         |                 |                   |            |
|                           |   |    |          |         |                 |                   |            |

| T1 Final Grade Status             | ×    |
|-----------------------------------|------|
| T1 Final Grades are Complete      |      |
| Comment                           |      |
|                                   |      |
|                                   |      |
| Approximately 200 Characters Left |      |
|                                   | Save |
|                                   |      |